## How Do I See My Credits From Past Credits?

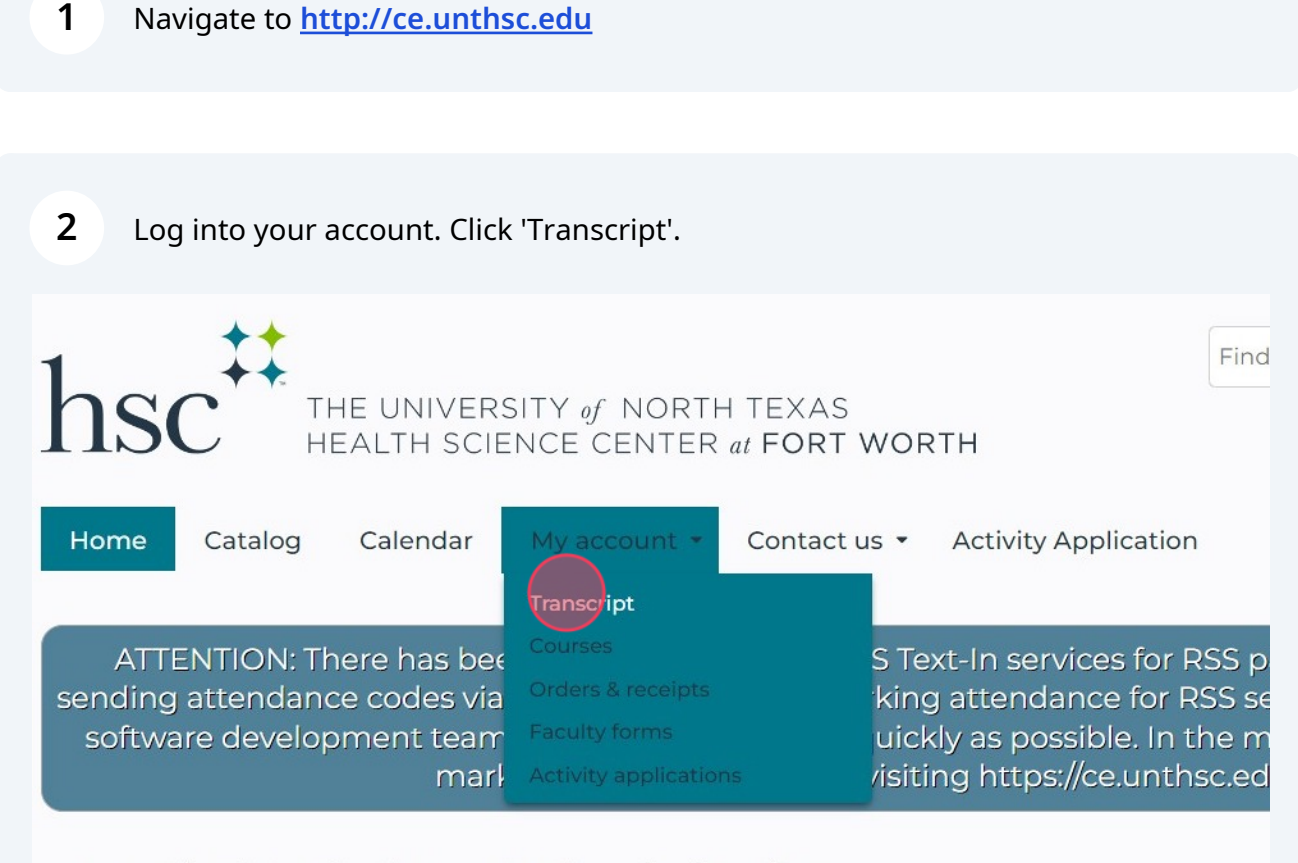

Accredited Continuing Professional Education

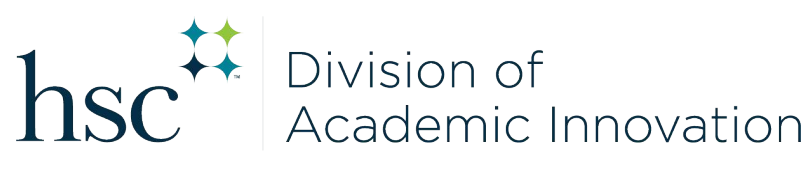

| 3                                                                                                    | Choose 'Completed Activites', if you only want to see the activities where you have already claimed credit.                                             |                        |  |  |
|----------------------------------------------------------------------------------------------------|----------------------------------------------------------------------------------------------------|------------------------|--|--|
|                                                                                                    | Select 'Pending Activities', if you would like to see activities where the credit claiming process has not been completed.                              |                        |  |  |
|                                                                                                    | Select 'External credits', if <b>you</b> have added credit for activities not associated with activities maintained in this learning management system. |                        |  |  |
|                                                                                                    | You can also search Credits from past courses by title or within a date range.                                                                          |                        |  |  |
| Co                                                                                                    | mpleted activities Pending activities External credits Ac                                                                                               | tivity applications    |  |  |
| ATTENTION: There has been a disruption in the SMS Text-In services for RSS pa<br>sending attendance codes via text message when marking attendance for RSS ses<br>software development team to resolve this issue as quickly as possible. In the me<br>mark session attendance by visiting https://ce.unthsc.edu |                                                                                                    |                        |  |  |
| Title                                                                                                    | e Series                                                                                                    | Date completed<br>From |  |  |
|                                                                                                    |                                                                                                    | То                     |  |  |
|                                                                                                    |                                                                                                    |                        |  |  |
|                                                                                                    |                                                                                                    |                        |  |  |

## 4 If you would like to print or save a copy, click "Download PDF". You can then chose to print or save electronically.

:tivities External credits Activity applications

a disruption in the SMS Text-In services for RSS participants which may affect ext message when marking attendance for RSS sessions. We are working with our presolve this issue as quickly as possible. In the meantime, RSS participants can ession attendance by visiting https://ce.unthsc.edu/code

| Series | Date completed<br>From | B Download PDF                     |
|--------|------------------------|------------------------------------|
|        | То                     | Apply                              |
|        | hsc                    | Division of<br>Academic Innovation |